## How to Download a Course and Participant Information from Moodle?

Instructors can import a Course and Participant Information from Moodle.

- 1. Open TurningPoint Desktop and sign into your Turning Technologies Account.
- 2. Select the Manage tab.
- 3. Click the Course drop-down menu and select **New**. The *Create Course* window is then displayed.

| 4 | TurningPoint Dashboa                          | ard     |                                                       |                                            |  |
|---|-----------------------------------------------|---------|-------------------------------------------------------|--------------------------------------------|--|
|   | POLLING                                       | CONT    | ENT                                                   | MANAGE                                     |  |
| Þ | Course   New  Export  Delete  Auto  Anonymous | Session | Course O<br>Auto<br>Participa<br>Session:<br>Last upo | Werview<br>ants: N/A<br>s: 0<br>dated: N/A |  |

4. Select **Download from LMS** and click **Create Course**. The *Connect to Integration* window is then displayed.

| Create Course                                                                   | ×      |  |  |  |
|---------------------------------------------------------------------------------|--------|--|--|--|
| <ul> <li>Download from LMS<br/>(Blackboard, Moodle, etc.)</li> </ul>            |        |  |  |  |
| <ul> <li>Create Manually<br/>(Includes .csv, txt, and .tptx imports)</li> </ul> |        |  |  |  |
| Name: Course 8-16-2018 10-50 AM                                                 |        |  |  |  |
| O Import from File                                                              |        |  |  |  |
| Angel                                                                           | $\sim$ |  |  |  |
| O Import from TurningPoint list                                                 |        |  |  |  |
| Create Course Cancel                                                            |        |  |  |  |

5. Select **Moodle SSO** from the Integration drop-down menu.

| Connect to Integration X  |                                                                  |   |  |
|---------------------------|------------------------------------------------------------------|---|--|
|                           |                                                                  |   |  |
| Integration:              | Please Select LMS V                                              | ] |  |
| Server Address:           | Please Select LMS<br>Blackboard<br>Blackboard SSO<br>Brightspace |   |  |
| Username:                 | Canvas<br>Moodle                                                 |   |  |
| Password:                 | Moodle SSO<br>Performance Matters<br>Sakai                       |   |  |
| Select an Institution:    | Sakai SSO                                                        |   |  |
| Remember this information | Connect Cancel                                                   |   |  |

6. Enter the **Server Address** (<u>https://moodle.lsuhsc.edu</u>) in the box provided and click **Connect**.

| Connect to Integration    |                           |        |  |
|---------------------------|---------------------------|--------|--|
|                           |                           |        |  |
| Integration:              | Moodle SSO                | ~      |  |
| Server Address:           | https://moodle.lsuhsc.edu |        |  |
| Username:                 |                           |        |  |
| Password:                 |                           |        |  |
| Select an Institution:    |                           | $\sim$ |  |
| Remember this information | Connect                   | ancel  |  |

7. Enter your Moodle **Username** and **Password** and click Log In. The *Import Course* window is then displayed.

<u>NOTE</u>: If the window does not close, click the **Finalize Connection** button.

| Connect to Integration                    | × |
|-------------------------------------------|---|
| New ORLEANS MOODLE You are not logged in. | Î |
| LSUHSC Moodle                             |   |
| Home ► Log in to the site                 |   |
| Log in Username Password                  |   |
| Remember username                         |   |
| Log in                                    |   |
| Forgotten your username or password?      | - |
| Back Cancel Finalize Connection           | ŀ |

8. Select the **course(s)** in which the participant list(s) is to be imported and click **Import**.

| Import Course                                                                                            | × |  |  |  |
|----------------------------------------------------------------------------------------------------|---|--|--|--|
| Select Course(s) to Import                                                                               |   |  |  |  |
| HLSC2416: Health Assessment Theory (Summer 2018)<br>HLSC2417: Health Assessment Laboratory (Summer 2018) |   |  |  |  |
| HLSC7101: Ethics in Biomedical Sciences (Summer 2018)                                                    |   |  |  |  |
|                                                                                                    |   |  |  |  |
|                                                                                                    |   |  |  |  |
| Select All                                                                                               |   |  |  |  |
| Back Import Cancel                                                                                       |   |  |  |  |
|                                                                                                    |   |  |  |  |

9. The course now appears in the left panel of the TurningPoint dashboard. Select the name of the course from the left panel to view the list of participants.

The *Course Overview* screen shows the course and participants(s) information.

| 😂 TurningPoint Dashboard                                                                                                    |                                                                |                                                                                                    |                                                              |                      | -                         |                |
|----------------------------------------------------------------------------------------------------|----------------------------------------------------------------|----------------------------------------------------------------------------------------------------|--------------------------------------------------------------|----------------------|---------------------------|----------------|
| POLLING                                                                                                    | CONTENT                                                        | MANAGE                                                                                                    | ,                                                            | 🕡<br>Kiran Nayak     | 500<br>Seats              | Ç,<br>Feedback |
| Course Session Course Session Course Session Course Session Course Session Session Course Session Course Sessio | Course<br>ory (Sum<br>oratory (S<br>iences (Su<br>Last<br>Last | Overview<br>2416 Health Assessment The<br>parts: 102<br>rs: 1<br>rdated: 8/16/2018 1:33:20 PM<br>Upload Grades<br>Name First Name St | ory (Summer 2018)<br>Edit Roster Ubscription Account Created | Result<br>Expiration | s Manager<br>Device ID(s) | <u> </u>       |